# Packet Tracer : exercice d'intégration des compétences

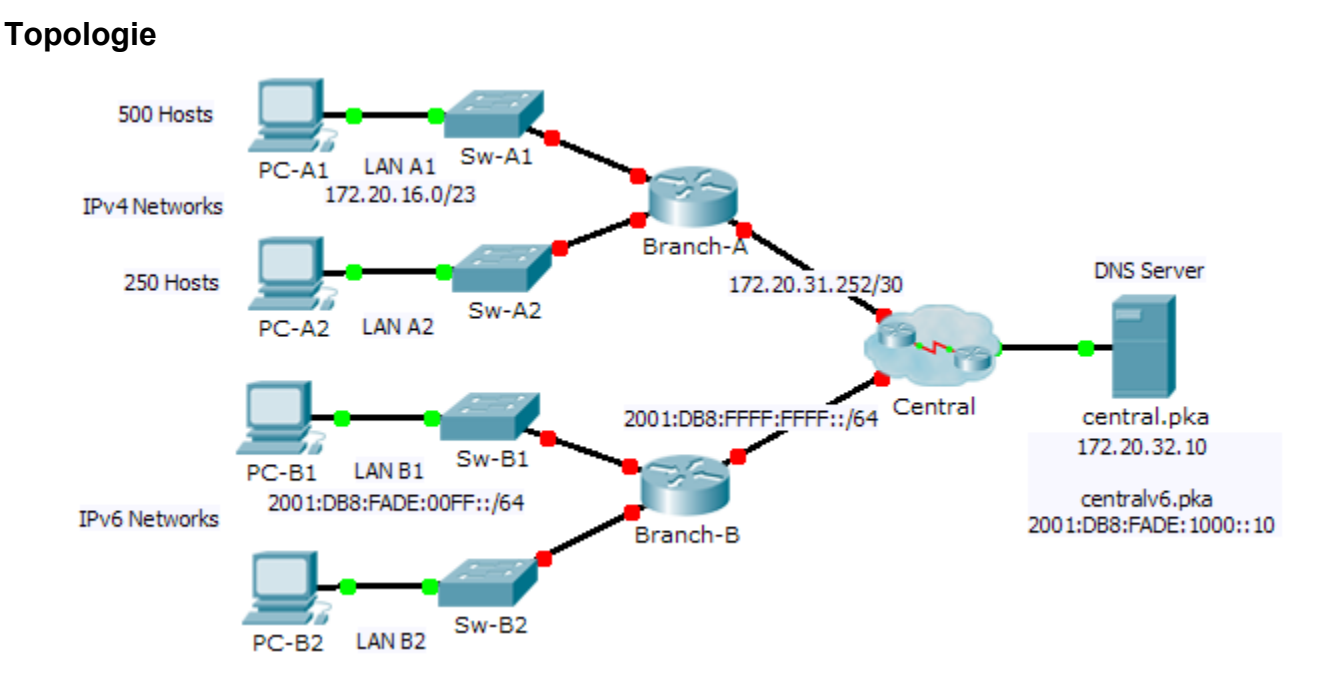

## Table d'adressage

| Périphérique | Interface    | Adresse IPv4             | Masque de sous-réseau | Passerelle par |
|--------------|--------------|--------------------------|-----------------------|----------------|
|              |              | Adresse IPv6/préfixe     |                       | défaut         |
| Branch-A     | G0/0         |                          |                       | NA             |
|              | G0/1         |                          |                       | NA             |
|              | G0/2         | 172.20.31.254            | 255.255.255.252       | NA             |
| Branch-B     | G0/0         |                          |                       | NA             |
|              | G0/1         |                          |                       | NA             |
|              | G0/2         | 2001:DB8:FFFF:FFFF::2/64 |                       | NA             |
| PC-A1        | Carte réseau |                          |                       |                |
| PC-A2        | Carte réseau |                          |                       |                |
| PC-B1        | Carte réseau |                          |                       |                |
| PC-B2        | Carte réseau |                          |                       |                |

### Scénario

En tant que technicien habitué à la mise en œuvre de l'adressage IPv4 et IPv6, vous êtes maintenant prêt à appliquer vos connaissances et compétences à une infrastructure réseau existante afin d'en finaliser la configuration. Pour cet exercice, l'administrateur réseau a déjà configuré certaines commandes sur les routeurs. **Ne supprimez pas et ne modifiez pas ces configurations**. Votre mission consiste à compléter et mettre en œuvre le schéma d'adressage IPv4 et IPv6, et à vérifier la connectivité.

### **Conditions requises**

- Configurez les paramètres initiaux de Branch-A et Branch-B, y compris le nom d'hôte, la bannière, les lignes et les mots de passe. Utilisez cisco en tant que mot de passe d'exécution utilisateur et class en tant que mot de passe d'exécution privilégié. Chiffrez tous les mots de passe.
- LAN A1 utilise le sous-réseau 172.20.16.0/23. Attribuez le sous-réseau disponible suivant à LAN A2 pour un maximum de 250 hôtes.
- LAN B1 utilise le sous-réseau 2001:DB8:FADE:00FF::/64. Attribuez le sous-réseau disponible suivant à LAN B2.
- Terminez de documenter le schéma d'adressage dans la **table d'adressage** en suivant les instructions ci-dessous :
  - Attribuez la première adresse IP de LAN A1, LAN A2, LAN B1 et LAN B2 à l'interface du routeur.
  - Pour les réseaux IPv4, attribuez la dernière adresse IPv4 aux ordinateurs.
  - Pour les réseaux IPv6, attribuez la 16<sup>e</sup> adresse IPv6 aux ordinateurs.
- Configurez l'adressage des routeurs en fonction de votre documentation. Incluez une description appropriée pour chaque interface de routeur. **Branch-B** utilise FE80::B en tant qu'adresse link-local.
- Configurez les ordinateurs avec l'adressage correspondant à votre documentation. Les adresses des serveurs DNS pour IPv4 et IPv6 sont indiquées dans la topologie.
- Vérifiez la connectivité entre les ordinateurs IPv4 et entre les ordinateurs IPv6.
- Vérifiez que les ordinateurs IPv4 peuvent accéder à la page Web de central.pka.
- Vérifiez que les ordinateurs IPv6 peuvent accéder à la page Web de centralv6.pka.

#### Suggestion de barème de notation

| Section d'exercice                    | Nombre maximum<br>de points | Points<br>accumulés |
|---------------------------------------|-----------------------------|---------------------|
| Documentation de la table d'adressage | 25                          |                     |
| Score relatif à Packet Tracer         | 75                          |                     |
| Score total                           | 100                         |                     |